# ةلسلس ةزهجأ ىلع عيمجتلا نيوكت نم 8000 و FirePOWER 7000 نم

## تايوتحملا

## ەمدقملا

فصت .نيسدكم وأ نيزاهج نيب تاكبشلاو نيوكتلا فئاظو راركت ةزهجألا عيمجت ةزيم رفوت نم 8000 و FirePOWER 7000 ةلسلسلا ةزهجأ ىلع عيمجتلا نيوكت ةيفيك ةلاقملا هذه Cisco.

## ةيساسألا تابلطتملا

تاعومجملا تامس فلتخمب ةيارد ىلع نوكت نأ بجي ،ةعومجم ماظن ءاشنإ لواحت نأ لبق. ىلع لوصحلل FireSIGHT ماظن مدختسم ليلد يف <mark>عيمجتلا زامج</mark> مسق ةءارقب Cisco كيصوت. تامولعملا نم ديزم.

### تابلطتملا

ةيلاتلا ةقباطملا تانوكملا ىلع نيزاهجلا الك يوتحي نأ بجي:

- اەسفن ةزەجألاا زرط .1 نم سدكم يف نوكت نأ بجي .ةعومجم ماظن يف دحاو زاەجو سدكم نيوكت نكمي ال :**قظحالم** نيلثامم نييدرف نيزاەج وأ عونلا سفن.
- طبضلاب تاحتفلا سفن يف (NetMod) اهسفن ةكبشلا تادحو .2 تابلطتملا نم ققحتلا دنع رابتعالا يف عيمجتلا تاكبش ذخأ متي ال :**قظحالم** . .قغرافلا ةحتفلا سفن ربتعت .قعومجملل ةيساسألا
- ع يوتحي ةزهجألاا دحأ ناك اذإ .امامت ةلثامتم نوكت نأ بجيو صيخارتلا سفن .3 ةعومجملا ماظن نيوكت نكمي الف ،يفاضإ.
- جماربلا تارادصإ سفن .4
- VDB تارادصإ سفن .5

(ەنيوكت ةلاح يف) NAT جەن سفن .6

ةمدختسملا تانوكملا

- 5.4.0.4 رادصإلا ىلع Cisco Firepower 7010 نم نانثإ •
- FireSIGHT Management Center 5.4.1.3

ةئيب يف ةدوجوملا ةزهجألاا نم دنتسملا اذه يف ةدراولا تامولعملا ءاشنإ مت :**قظحالم** حوسمم نيوكتب دنتسملا اذه يف ةمدختسُملا ةزهجألا عيمج تأدب .ةصاخ ةيلمعم (يضاريأل لمتحملا ريثأتلل كمهف نم دكأتف ،ةرشابم كتكبش تناك اذإ .(يضارتفا).

## نيوكتلا

#### ةعومجم ةفاضإ

. **ةزەجألا ةرادإ < زاەجلا** ىل| لقتنا.

2. **ةفاضإ** ةمئاقلاا ددح ،ةحفصلاا نيمي ىلعا يف .اهعيمجت يف بغرت يتلاا ةزهجألاا ددح ةلدسنملاا.

#### .**ةعومجم ةفاضإ** ددح .3

|                                                                                  |                               |               |                                     | By Group 👻                 |          | Add        | • |
|----------------------------------------------------------------------------------|-------------------------------|---------------|-------------------------------------|----------------------------|----------|------------|---|
| Name                                                                             | License Type                  | Health Policy | System Policy                       | Access Control Policy      | 0        | Add Device | e |
| ⊿ 💋 Ungrouped (4)                                                                |                               |               |                                     |                            |          | Add Group  |   |
| 10543                                                                            |                               |               |                                     |                            | 9        | Add Cluste | 2 |
| <ul> <li>10.5.4.3</li> <li>10.5.4.3 - Virtual Device 64bit - v5.4.0.3</li> </ul> | Protection, Control, Malware, | Stack Test    | Initial System Policy 2015-07-23 21 | 4 Default Access Control   |          | Add Stack  |   |
| 192.0.2.112<br>192.0.2.112 - 3D7010 - v5.4.0.3                                   | Protection, Control, Malware, | Stack Test    | Initial System Policy 2015-07-23 21 | 4 Default Access Control   | <b>.</b> | <i>₽</i> 1 |   |
| 192.0.2.152<br>192.0.2.152 - 3D7010 - v5.4.0.3                                   | Protection, Control, Malware, | Stack Test    | Initial System Policy 2015-07-23 21 | 4 O Default Access Control | <b>.</b> | 🥜 🗓        |   |

4. نيوانع ريفوت .ةيلاتان المشاشل عرتس .**قعومجم ماظن ةفاضاٍ** ةقثبنملا ةذفانلا رهظت يطايتحالا خسنلا ا ةزهجأو قطشنلا ا قزهجألل IP

| Add Cluster |             | ? × |
|-------------|-------------|-----|
| Name:       | BLR         |     |
| Active:     | 192.0.2.112 | •   |
| Backup:     | 192.0.2.152 | •   |
|             |             |     |
|             | Cluster Can | cel |

ىرتسف ،ةيساسألا تابلطتملا ةفاك ءافيتسا مت اذا .**ةعومجملا ماظن** رزلا قوف رقنا .5 قئاقد 10 ىلا لصت ةدمل **ةعومجملا ماظن** ةلاح **قفاضاٍ** ةذفان.

| Please Wait    |  |
|----------------|--|
| Adding cluster |  |
|                |  |
|                |  |

.**ةزەجألا ةرادا** ةحفص يف ةثدحملا ةزەجألا دجتس ،حاجنب ةعومجملا ماظن ءاشنا درجمب .6

| BLR-Cluster<br>3D7010 Cluster                           |                                          |                                                              | 2 🖉 🕏 🔅 🗎 |
|---------------------------------------------------------|------------------------------------------|--------------------------------------------------------------|-----------|
| 192.0.2.112 (active)<br>192.0.2.112 - 3D7010 - v5.4.0.3 | Protection, Control, Malware, Stack Test | Initial System Policy 2015-07-23 21:4 Default Access Control | P         |
| 192.0.2.152<br>192.0.2.152 - 3D7010 - v5.4.0.3          | Protection, Control, Malware, Stack Test | Initial System Policy 2015-07-23 21:4 Default Access Control | P         |

7. بناجب راودلا مەسلا قوف رقنلاب ةعومجم ماظن يف طشنلا ريظنلا ليدبت كنكمي صاصرلا ملقلا ةنوقيأ.

| BLR-Cluster<br>3D7010 Cluster                           |                                          |                                                                | <i>d</i> <b>1</b> |
|---------------------------------------------------------|------------------------------------------|----------------------------------------------------------------|-------------------|
| 192.0.2.112 (active)<br>192.0.2.112 - 3D7010 - v5.4.0.3 | Protection, Control, Malware, Stack Test | Initial System Policy 2015-07-23 21:4 🚯 Default Access Control | din a             |
| 192.0.2.152<br>192.0.2.152 - 3D7010 - v5.4.0.3          | Protection, Control, Malware, Stack Test | Initial System Policy 2015-07-23 21:4 🛛 Default Access Control | P                 |

### دوقنع رسك

تافوذحملا ةلس ةنوقيأ بناجب عيمجت كف رايخ ىلع رقنلاب عمجت كف كنكمي.

| BLR-Cluster     3D7010 Cluster                          |                                          |                                                                | 2 / <b>\$</b>                                                                                                   |
|---------------------------------------------------------|------------------------------------------|----------------------------------------------------------------|----------------------------------------------------------------------------------------------------|
| 192.0.2.112 (active)<br>192.0.2.112 - 3D7010 - v5.4.0.3 | Protection, Control, Malware, Stack Test | Initial System Policy 2015-07-23 21:4 🛛 Default Access Control | dire and a second second second second second second second second second second second second second second se |
| 192.0.2.152<br>192.0.2.152 - 3D7010 - v5.4.0.3          | Protection, Control, Malware, Stack Test | Initial System Policy 2015-07-23 21:4 Default Access Control   | Þ                                                                                                    |

خسنلا زاهج نم ةهجاولا نيوكت ةلازا كنم بلطيس ،تافوذحملا ةلس زمر قوف رقنلا دعب **ال** وأ **معن** ددح .يطايتحالا.

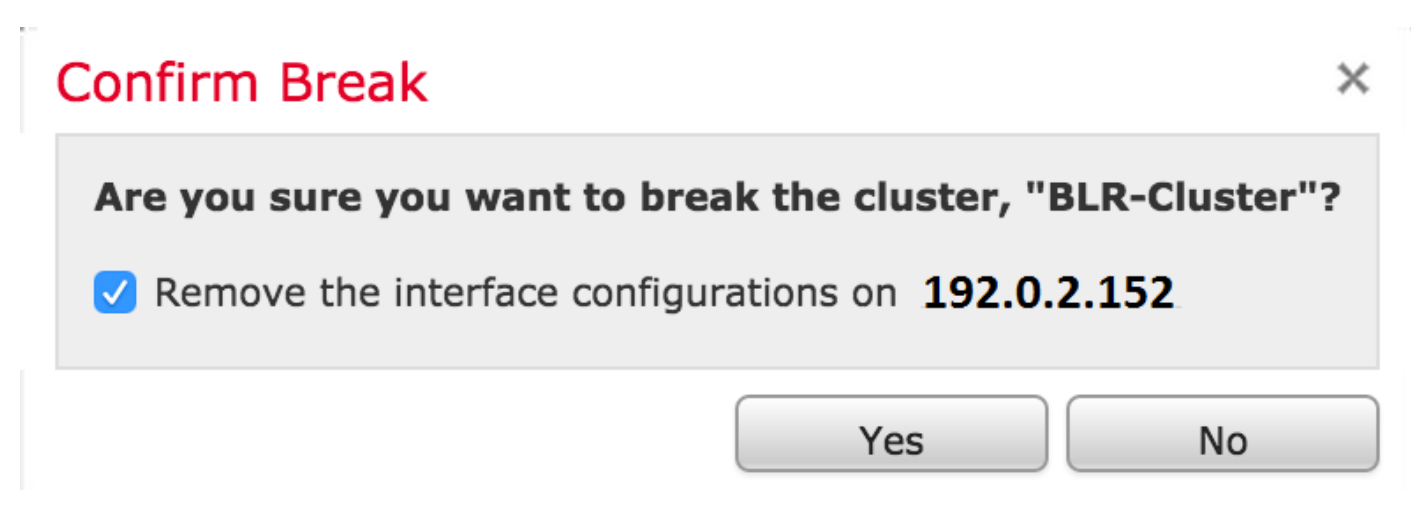

**ةلس** قوف رقنلاب ةرادإلاا زكرم نم ةزهجألاا ليجست ءاغلإو ةعومجم ماظن فذح اضيأ كنكمي ت**افوذحملا**. ىلع يلاتلا رمألا مادختساب عيمجتلا كف كنكميف ،"ةرادإلا زكرم" ىلإ لوصولا كزاهج دقف اذإ CLI (رماوألا رطس ةهجاو):

> configure clustering disable

#### ةلودلا ةكراشم

ثيحب ،تالاحلا ةنمازمب ةعمجملا تاسدكملا وأ ةعمجملا ةزهجألل ةعمجملا قلاحلا ةكراشم حمست ءانثأ عاطقنا نود كلذب مايقلا رخآلا ريظنلل نكمي ،سدكملا وأ ةزهجألا دحأ لشف ةلاح يف رورملا ةكرح قفدت.

وأ نيزاهجلا الك ىلع اەنيكمتو (HA) رفوتلا ةيلاع طابترالا تاهجاو نيوكت بجي :**قظحالم** ةعمجملا ةلاحلا ةكراشم نيوكت لبق ةعومجملا يف ةيساسألا ةعمجملا ةزهجألا ىلع.

ماظنلاا ءادأ ءاطبإ ىلإ ةلاحلا ةكراشم نيكمت يدؤي :**ريذحت**.

ةيلاتلا تاوطخلا عبتا ،HA طبار ىلع ةلودلا ةكراشم نيكمتل:

- .ەريرحتب مقو ةعومجملا ماظن ددح .**ةزەجألا ةرادا < ةزەجألا** ىلا لقتنا .1
- 2. **تاهجاولا** بيوبتلا ةمالع ددح.
- . HA طابتراك نوكي نأ ديرت يذلا طبارلا ددح .8
- . **ةەجاو ريرحت** ةذفان رەظت .(صاصرلا ملقلا ةنوقيأ) **ريرحت** قوف رقنا.

| Edit Interfac | e                                           | ? X    |
|---------------|---------------------------------------------|--------|
|               | None Passive Inline Switched Routed HA Link |        |
| Enabled:      |                                             |        |
| Mode:         | Autonegotiation                             | ~      |
| MDI/MDIX:     | Auto-MDIX                                   | ~      |
| MTU:          | 9922                                        |        |
|               |                                             |        |
|               | Save                                        | Cancel |

.ظ**فح** قوف رقنا ،ىرخألا تارايخلا نيوكتو طابترالا نيكمت دعب .5

يف **ةلاحلا ةكراشم** ىمسي امسق ىرتس .**ةعومجملا ماظن** بيوبتلا ةمالع ىلإ نآلا لقتنا .6 ةحفصلا نم نميألا مسقلا.

#### State Sharing

| Enabled:                 | No                  |
|--------------------------|---------------------|
| Statistics:              | (k)                 |
| HA Link                  | <pre>@ (s1p3)</pre> |
| Minimum Flow Lifetime:   | 1000 ms             |
| Minimum Sync. Interval:  | 100 ms              |
| Maximum HTTP URL Length: | 32                  |

.ةلاحلا ةكراشم تارايخ ريرجتل **صاصرلا ملقلا ةنوقياً** ىلع رقنا .7

.**نيكمت** رايخ ديدحت نم دكأت .8

ةنمازملل ةينمزلا ةرتفلاو قفدتلل يضارتفالا رمعلا رييغت كنكمي ،يرايتخإ لكشب .9 .URL ل URL ناونع لوطل ىصقألا دحلاو

ىلع رقنلااب رورملا ةكرح تايئاصحإ نم ققحتلا كنكمي .نآلا ةلاحلا ةكراشم نيكمت مت الكلّ تانايبلا رورم ةكرح تايىئاصحاً ىرتس تايئاصحالاً بناجب ةربكملا ةسدعلاً ةنوقياً .هاندأ حضوم وه امك نيزاهجلا

| Active Peer 10.122.144.203 | Backup Peer                        |                                                                 |
|----------------------------|------------------------------------|-----------------------------------------------------------------|
| 10.122.144.203             | 10.122.144.204                     |                                                                 |
|                            |                                    |                                                                 |
| 0                          | 0                                  |                                                                 |
| 0                          | 0                                  |                                                                 |
| 0                          | 0                                  |                                                                 |
| 0                          | 0                                  |                                                                 |
| 0                          | 0                                  |                                                                 |
| 0                          | 0                                  |                                                                 |
| 0                          | 0                                  |                                                                 |
| 0                          | 0                                  |                                                                 |
| 0                          | 0                                  |                                                                 |
| View                       | View                               |                                                                 |
|                            |                                    |                                                                 |
|                            |                                    |                                                                 |
|                            |                                    |                                                                 |
|                            | 0<br>0<br>0<br>0<br>0<br>0<br>View | 0 0 0<br>0 0 0<br>0 0 0<br>0 0 0<br>0 0 0<br>0 0 0<br>View View |

عيمج ل\_قن متي ،طشنلا وضعلا ىلع ةهجاو ضفخنتو ةلاحلا ةكراشم نيكمت متي امدنع ِنَآلاا اطشن حبصاً يذلا يطايتحالا زاهجلاً علام TCP تالاصتاً.

## اهحالصإو ءاطخألا فاشكتسا

حيحص لكشب زاهجلا نيوكت متي مل

:ةيلاتلا أطخلا ةلاسر رەظت ،<u>قيساسألا تابلطتملا</u> دحاً ءافيتسا متي مل اذا

# Error

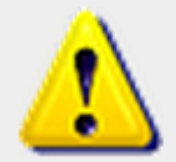

Device **192.0.2.152** is not properly configured to be a part of the cluster for **192.0.2.112** -

OK

check SW versions, HW, licensing, and applied NAT policy

سفن نيزاهجلا الكل ناك اذا امم ققحتو ،**قزهجألاا قراداٍ < قزهجألاا** ىلاٍ لقتنا ،قرادإلاا زكرم يف تاسايسلاو صيخارتلاو قزهجألاا جذامنو جماربلاا تارادصإ.

يف مكحتلا ةسايس نم ققحتلل يلاتلا رمألا ليغشت كنكمي ،ام زامج ىلع ،كلذ نم الدب قبطملا جماربلاو ةزمجألا رادصإو لوصولا:

زاهجلا ىلع يلاتلا رمألا ليغشتب مق ،NAT ةسايس نم ققحتلل:

> show nat config

نيزخت متي ثيح ةرادإلا زكرم ىلع الإ صيخارتلا نم ققحتلا نكمي ال :**قظحالم** ةرادإلا زكرم ىلع طقف صيخارتلا. ةثدحم تاسايس ةئيەلا ءاضعأ عيمج ىدل نوكي نأ بجي

يلاتلا وهو رخآ أطخ هجاوت دق

# Error

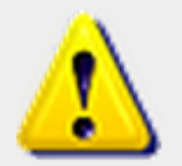

All members of an HA config must have up-to-date policies deployed to them. The following devices are

out of date: 192.0.2.112

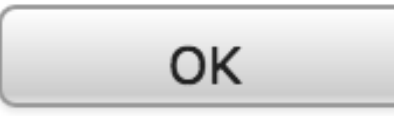

دعأو تاسايسلا قيبطت دعأ .ةثدحم ريغ لوصولا يف مكحتلا جەن نوكت امدنع أطخلا اذە ثدحي ةعومجملا ماظن نيوكت ةلواحم.

## ةلصلا تاذ تادنتسملا

<u>FireSIGHT ماظن مدختسم ليلد - عيمجتلا زامج -</u>

ةمجرتاا مذه لوح

تمجرت Cisco تايان تايانق تال نم قعومجم مادختساب دنتسمل اذه Cisco تمجرت ملاعل العامي عيمج يف نيم دختسمل لمعد يوتحم ميدقت لقيرشبل و امك ققيقد نوكت نل قيل قمجرت لضفاً نأ قظعالم يجرُي .قصاخل امهتغلب Cisco ياخت .فرتحم مجرتم اممدقي يتل القيفارت عال قمجرت اعم ل احل اوه يل إ أم اد عوجرل اب يصوُتو تامجرت الاذة ققد نع اهتي لوئسم Systems الما يا إ أم الا عنه يل الان الانتيام الال الانتيال الانت الما